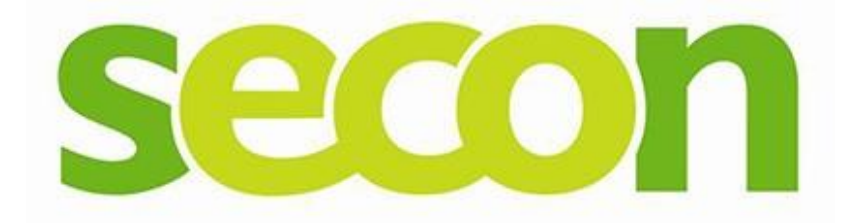

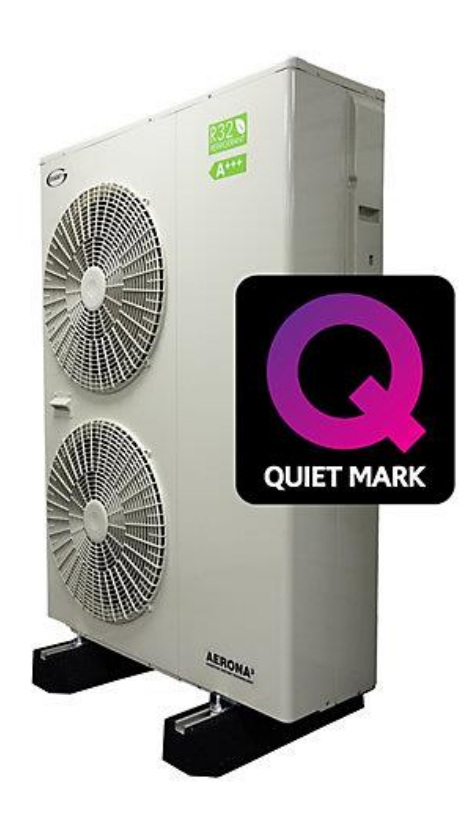

# Simple Installation Guide of a

## Grant Aerona 3 R32

**Installation and Setup** 

**Monobloc system** 

Rev 1.0 January 24<sup>th</sup> 2022

HITACHI

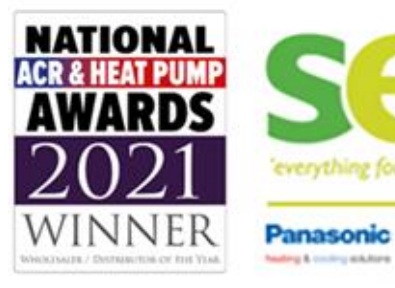

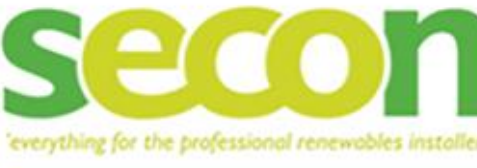

SAMSUNG

The UK's biggest web shop for renewables installers www.seconrenewables.com

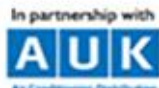

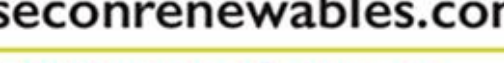

GRANT WIESMANN

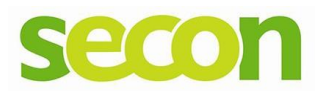

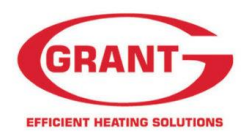

This manual is designed to be a quick guide to the most common type of installation for a Grant Aerona 3 R32 Monobloc system.

This assumes heating via Buffer Tank, Grant also offer a option of a Lossloss Header/Volumiser (which has a volume of 11.5lt and includes a 3kw immersion heater to provide a supplementary heat), domestic hot water via a cylinder with sensor pocket and immersion heater, using 2 x 2port valves to control space heating and Hot water heating using the Grant Controller and third party controls for the end user.

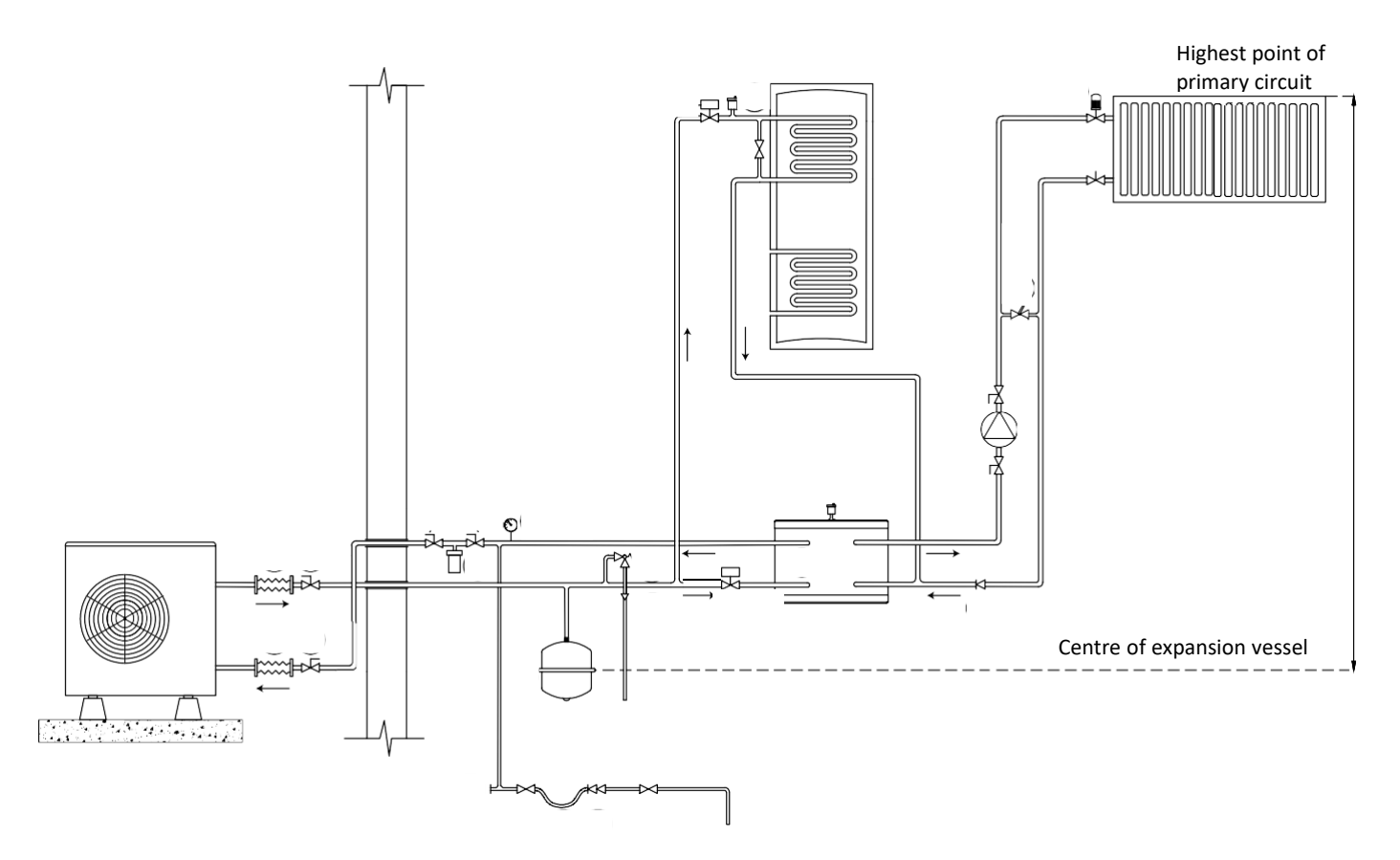

In the above system the monobloc unit functions are controlled by the unit's own controller and this is for use by the technician. End user controls by Third Party. The end user controls the heating demand and the hot water via the third-party controller.

The heat pump controls the domestic hot water temperature itself (including for an optional sterilization cycle) and is assisted by the immersion heater. 2 ports vales can be used as in a conventional S plan heating setup or using a drive open 3 port valve in a Y plan heating configuration.

The hot water temperature is control managed through the Grant controller. Hot water takes priority over heating. The EP001 Heat pump interface is used to take the wiring connections.

There is no electric heater inside the monobloc unit, however there is an additional booster heater available.

There is a flow sensor located within the unit.

A pump is installed within the Monobloc; however, a second pump will be required on downstream of the buffer to feed the heating circuits.

A strainer must be installed in the return pipework to the mono block. It is strongly recommended by Grant in addition to this, a Magnetic filter and Flow setter should also be installed. Grant recommends installation of one of their Mag one in line filters which also incorporates a gauss filter.

W: www.seconrenewables.com T: 0191 516 6554 E: info@seconrenewables.com

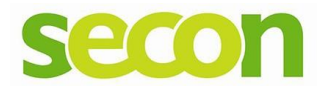

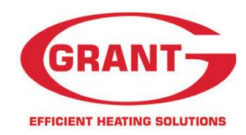

## Warranty

Please check the following before commencing start-up of the unit, as these are important conditions of the Grant Warranty.

- A suitable filter arrangement has been installed. Grant recommends the use of their Mag one filter which also incorporates a 1200-micron filter.
- The system should be flushed, this is especially important if the system is an old gas or oil system. Flushing should be completed in accordance to BS7593.
- Grant recommends a suitable heat transfer is used to give a minimum frost protection of -9. In order to stop bacterial growth, it is also recommended to use a suitable Biocide if not included in the heat transfer solution.
- A 30lt volumiser or buffer is required for Grant Aerona 3 R32 heat pumps.
- The pipe work diameter should be no smaller than 28mm copper. If plastic pipe is used this should be bigger.
- The external mono bloc should be installed on a base suitable for withstanding the weight of the unit and should be level.
- There shall be a proper means of disposal of the condensate, this should be via a drain or soak away.
- The external mono bloc should be positioned so that there is good air flow around the unit. The minimum clearances are 100mm to the left, 600mm to the right, 300mm behind the unit and 600mm in front. We would recommend 2m in front.
- Antifreeze should be used in the system to give frost protection to minus 9 degrees and if it does not contain biocide, biocide should be added to protect against bacterial growth.

As part of the commissioning process, it is important that the correct flow rates are achieved for the output of the unit. Failure to do so, will result in poor performance and protentional faults. The flow rates required are specified below.

| Unit      | Minimum Flow | Required flow rate @<br>7A/Water 35 | Required flow rate @<br>7A/Water 55 |
|-----------|--------------|-------------------------------------|-------------------------------------|
| HPD6R32   | 5lpm         | 20.22lpm                            | 11.34lpm                            |
| HPID10R32 | 10lpm        | 32.16lpm                            | 19.26lpm                            |
| HPID13R32 | 15lpm        | 40.68lpm                            | 40.62lpm                            |
| HPID17R32 | 15lpm        | 50.88lpm                            | 27.90lpm                            |

\*The values above are taken from Grants Manual Sep 2020

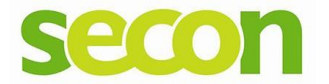

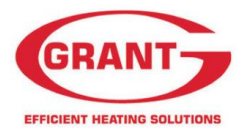

#### **Power Supply**

The Mono block requires one Supply please find the details below:

|           | Power supply c | Breaker |             |
|-----------|----------------|---------|-------------|
| Model     | Maximum        | Minimum | capacity    |
| HPID6R32  | 4.0            | 2.5     | 16A Class C |
| HPID10R32 | 4.0            | 2.5     | 20A Class C |
| HPID13R32 | 6.0            | 4.0     | 32A Class C |
| HPID17R32 | 6.0            | 4.0     | 32A Class C |

\*In the case of long cable runs, selection of correct cable must be done in accordance with BS 7671 (IET Wiring Regulations)

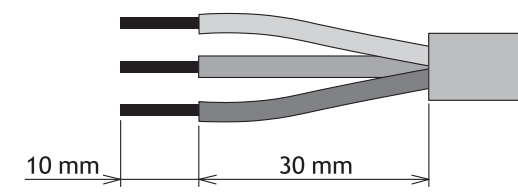

In addition to the heat pump supply above 3 other additional supplies are required: One supply for the EP001 and another for the Immersion heater.

The EP001 requires a 5 amp supply.

The Immersion heater requires a 13amp supply.

The additional pump requires a 3 amp supply

All supplies should be via a double switched isolator and the cables should be sized in accordance with BS7671.

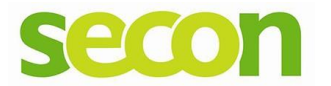

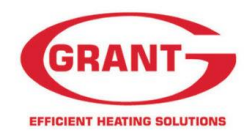

#### **Control Wiring**

Below is a basic schematic show the wiring of the controls using a EP001 wiring Centre.

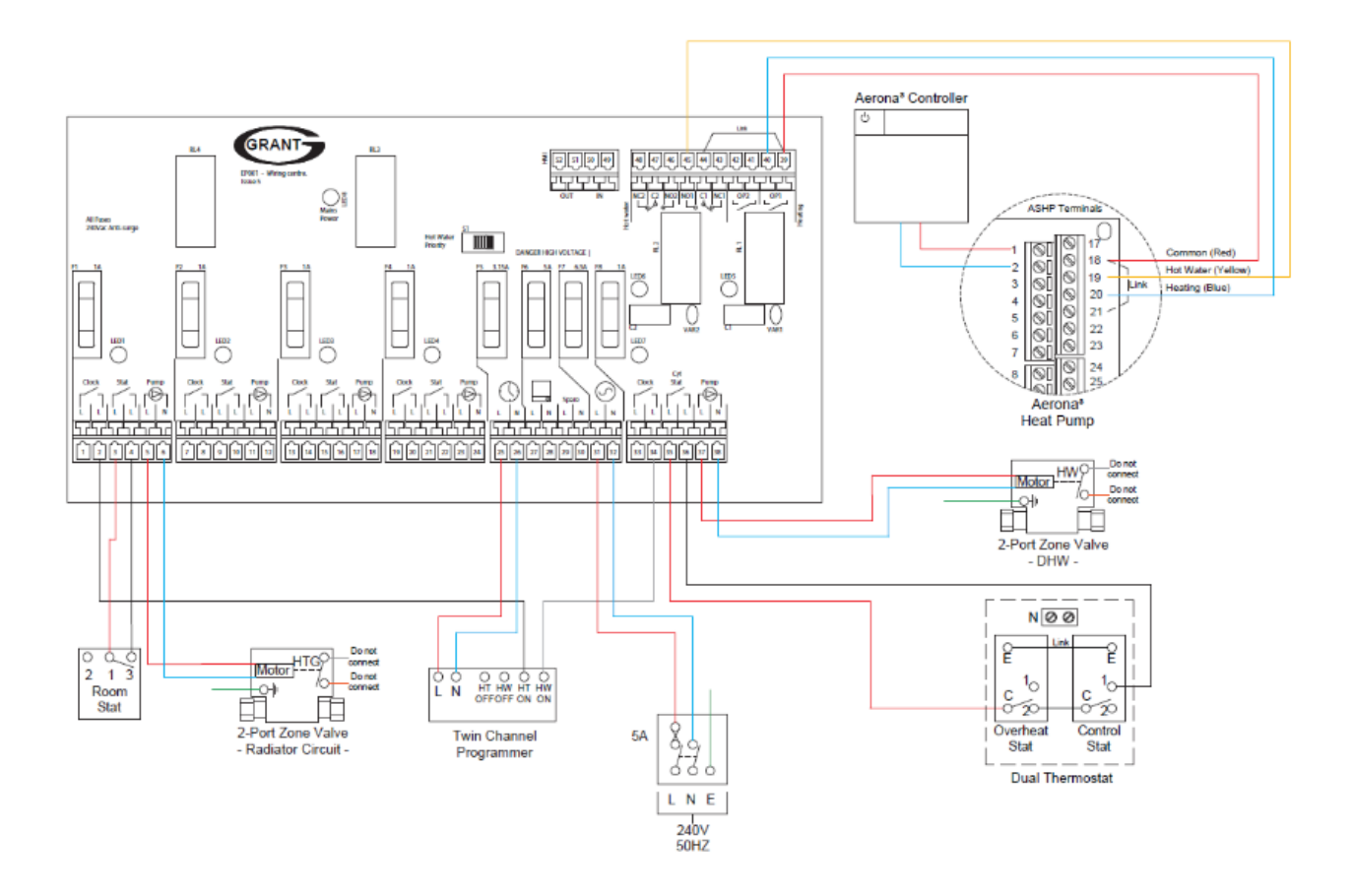

The EP001 requires its own 5A supply to provide power to the two 2 port valves and Third-party controls.

The Third-party controls connections to the heat pump are made via EP001 wiring centre on connections 3 and 4 for a room stat and 2 and 34 for a time clock, if a programable room stat with DHW control (NEST or HIVE) is used a link will be required between 3 and 4. The connections to the heat pump from the EP001 are via the volt free relays.

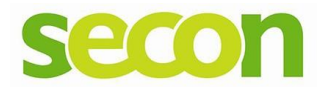

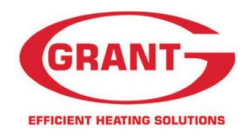

#### **Boost DHW Function**

The Automatic Booster Kit is an Accessory, which is available to boost the Hot water when the Heat pump has Satisfied the DHW to 50-55 Degrees, the booster then provides a boost to Satisfy the bacteria prevention cycle via the immersion stat via a simple time clock. This requires its own 13amp supply to the immersion heater.

Please find the wiring diagram below for integration with the EP001 wiring centre.

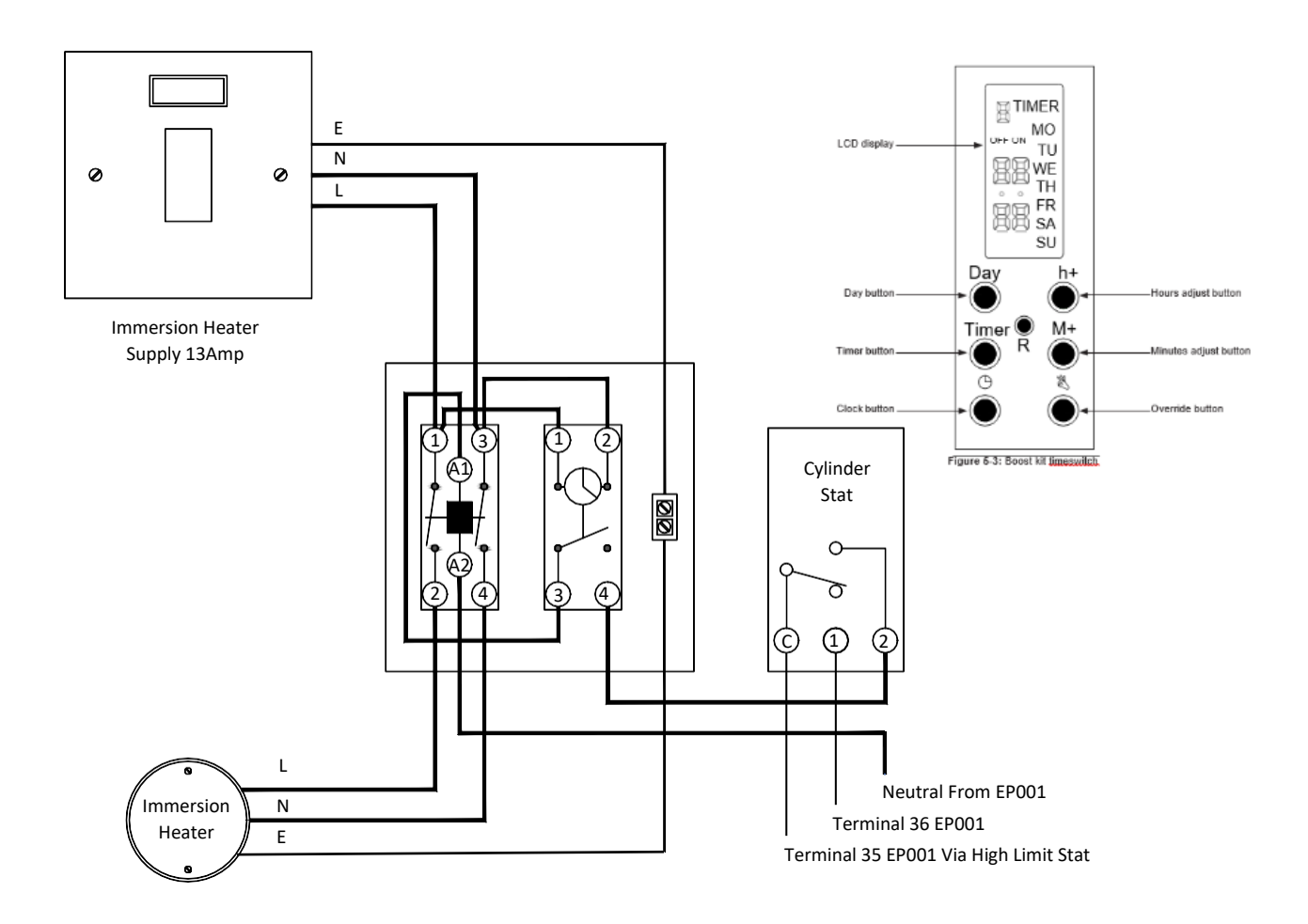

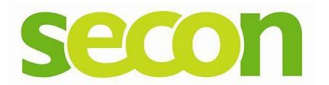

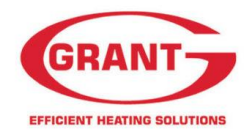

#### Conection of a Additional Down Stream Buffer Pump

When a additional water pump is connect down stream of the buffer this can be controlled by the heat pump via the terminal PCB connection Plug 48.

This must be done by via a relay and by a localised power supply. The board output is only rated at 1amp.

Please find the details below:

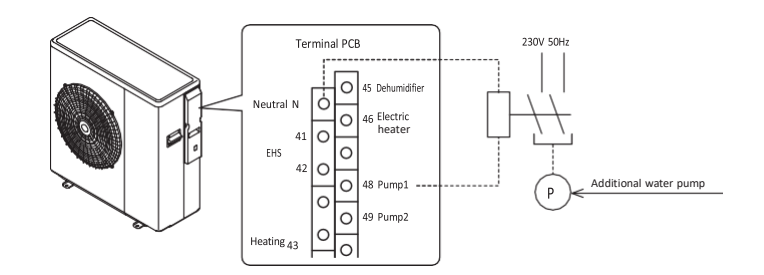

In order for the Above to work Parameters: 51 48, 42 20 must be set further details can be found below.

- We recommend all comunication cables are screened and power cables are kept separate.
- All supplies must go through local isolation switches.
- All senors used must be Grant Genuine Accessories.
- The immersion heater must be set higher than the heat pump we recommend 60-65 degrees
- The Booster Timer must be set to Maintain 60-65degrees for 1-2hr once a week, Beaware of scalding, we recommend this is performed outside of normal bathing times.
- All details should be confirmed via the Grant manuals
- All electrical works should be completed by a competent electrian.

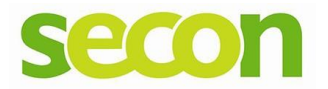

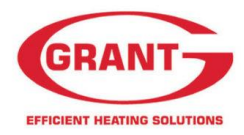

#### **Glycol Levels**

Grant Recommend the use of a suitable glycol to protect against frost. They recommend a protection level of a minimum of –9 Degrees.

Please find below a chart for Calculating the Amount of Glycol required for the volume of the system.

|            | % Monoethylene glycol inhibitor | 10%   | 20%   | 30%   | 40%   |
|------------|---------------------------------|-------|-------|-------|-------|
|            | Freezing temperature*           | -4°C  | -9°C  | -15°C | -23°C |
|            | Capacity                        | 0,996 | 0,991 | 0,983 | 0,974 |
| Correction | Power absorbed                  | 0,990 | 0,978 | 0,964 | 1,008 |
| Tactor     | Pressure drop                   | 1,003 | 1,010 | 1,020 | 1,033 |

\* The temperature values are indicative. Always refer to the temperatures given for the specified product used.

If Ethylene Glycol is used in the system, the Anti-freeze function is not required and the Dip Switch (please see next section DIP switches) setting need to be altered and some parameters also should be modified.

This is done Via the Service Level Setting.

Please find below details on altering the parameters.

First Access the installer level:

- 1. Press and hold the menu (sun) and the and + buttons together for 3 seconds to enter Installer Level.
- 2. "InSt" parameter number "00 00" and the parameter value "\_\_\_" will be shown on the display. The first two digits of the parameter number will be blinking.

You now require to access Service Level:

- 1. Use the up and the down buttons to change the first two digits to 99 and then press the + button
- 2. The second two digits will then blink. Use the up and down buttons to change these two digits to 99 and then press the set button (tick to confirm)
- 3. The parameter value on the display will now be "0"
- 4. Use the up and the down button to change the parameter value to "738" and then press the Set (tick) button to confirm.

The controller is now in Service level. SErv will be displayed.

The parameter below should now be set to 0 value.

| Loval | Parameter |      | Eurotion description                                                              |   | splay and ir | Pomorka |      |         |
|-------|-----------|------|-----------------------------------------------------------------------------------|---|--------------|---------|------|---------|
| Level | Group     | Code | Function description                                                              |   | Min.         | Max.    | Unit | Remarks |
| S     | 43        | 00   | Frost protection on room temperature<br>0=disable <u>1=enable</u>                 | 1 | 0            | 1       | -    |         |
| S     | 43        | 10   | Frost protection by outside temperature<br>0=disable <u>1=enable</u>              | 1 | 0            | 1       | -    |         |
| S     | 43        | 20   | Frost protection based on outgoing water temperature<br>0=disable <u>1=enable</u> | 1 | 0            | 1       | -    |         |
| S     | 43        | 30   | DHW storage frost protection<br>0=disable <u>1=enable</u>                         | 1 | 0            | 1       | -    |         |

\*Please note this should only be done when Frost protection is done via Glycol.

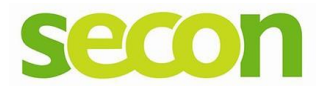

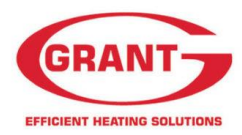

#### **Dip Switch Setting**

There are some Dip switched located in the external unit. These may require altering to enable and disable certain functions on unit.

Modifications to the Dip switch setting should only be completed with the power off to the unit.

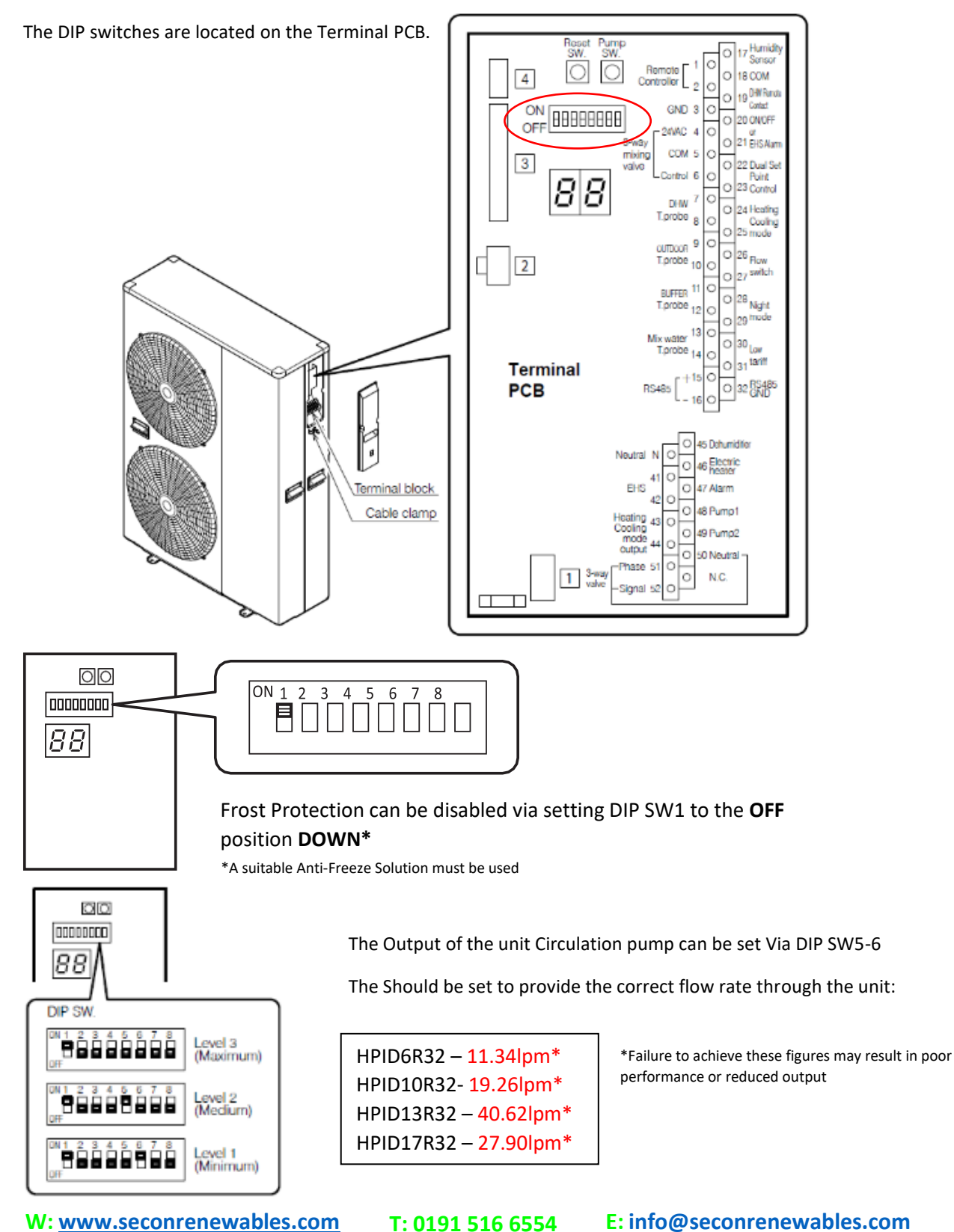

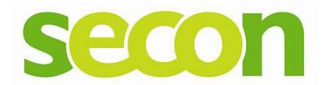

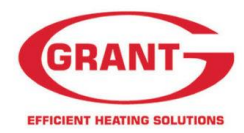

## **Prestart Checks**

Please Check all the following before start the unit:

- The system has been connect hydraliclly as per the schematic
- The system has been wired in accordance with the manufactures instructions.
- Check that a adquately sized Expansion vessel is fitted to the system and Safety relief valve.
- Make sure a Filteration system has been fitted, that meets Grants requiremennt.
- Make sure the system has been flushed correctly.
- The system has been filled and vented and the correct Antifreeze protection level achieved.

#### **Controls**

#### Please find below an illustration of the Grant Aerona 3 controller:

| 1         ONOFF         Prote and hold the bloch for 3 seconds to turn ON and turn OFF the heat pump.<br>The red LEO on the ONOFF burles it shows the mean proteins.           2         NNA         This block IEO on the ONOFF burles it shows the mean proteins.           3         Menu         Programming declated bufles reported pressing the newsparameters.<br>Programming declated bufles for a social to success the user level.           4         Time for law<br>burlings in order.         Programming declated bufles for a social to success the user level.           5         Refer to 3 social to its or a social to the statisticity through the NP (lock is active, path 3 social to unick.<br>When key Lock is active, it is only possible to turn OFF the heat pump, with the CNUCFF bufles.<br>For for a statisticity is reduced to a statistic to the contrail deplay mode.           6        +         For parameter programming mode.<br>Prup the Refer to Sacond to take to be parameter group or code.<br>Prup the Refer to Sacond to take to be parameter group or code.<br>Prup the Refer to Sacond to the active the statistic to the statistic to the statistic to estatistic to estatististic to estatististististic to e                                                                                                    | No.              | Button name                                                        | Description                                                                                                    |
|----------------------------------------------------------------------------------------------------|------------------|--------------------------------------------------------------------|----------------------------------------------------------------------------------------------------|
| 2         NA         This button is reserved for future products pressing this button will result an audite beep'indicating no function.           3         Merru         Programming dedicated button for accessing the nervolarizameter.           4         butting of the button is the core safe function for accessing the sum level.           5         Return         Provide 3 and the button for accessing the sum level.           6                                                                                                    | 1                | ON/OFF                                                             | Push and hold the button for 3 seconds to turn ON and turn OFF the heat pump.<br>The green LED on the ONIOFF button is ill when the heat pump is ON.<br>The red LED on the ONIOFF button blinks when an error alarm on the heat pump occurs.                                                                                                    |
| 3         Meru         Programming decladed button for accessing the neruparameters.<br>Purplication for low for low for low for a second is accessing the university.           4         Timer for low for low for                                                                                                    | 2                | N/A                                                                | This button is reserved for future products - pressing this button will result in an audible 'beep' indicating no function.                                                                                                    |
| 4         Times for low<br>(Rey Tack)         Refer to Section 8.7 and 8.8 for details of low tamilinght mode operation.<br>Prof low Units,<br>Prof low Units,<br>Prof low Units,<br>Prof low Units,<br>Prof low Units,<br>Prof low Units,<br>Prof low Units,<br>Prof low Units,<br>Prof low Units,<br>Prof low Units,<br>Prof low Units,<br>Prof low Extension, and extension be the units the monard display mode.           6         -,*         Return<br>Prof metaling and the origination of the second be tacked the three instable level.           7         Set (continut)         Prof marinetics active, prof how the target level of the second be access the instable level.           7         Set (continut)         Prof marinetics active, prof how the set low Units.<br>Prof how Set Units.           7         Set (continut)         Prof marinetics active, prof how the set low Units.<br>Prof how Set Units.           7         Set (continut)         Prof marinetics active, prof how the set low Units.<br>Prof how Set Units.           8         Up, down         Prof marinetics active, prof how the set low Units.<br>Prof how Set Units.           9         NA         The both is reserved for future products - pressing the both will result in an audble beep' indicating no function.           10         NA         The both is reserved for future products - pressing the both will result in an audble beep' indicating no function.           11         NA         The both is reserved for future products - pressing the both will result in an audble beep' indicating no function.           12         Image: Prof prof for Prof Prof                                                                                                    | 3                | Menu                                                               | Programming: dedicated button for accessing the menu/parameters.<br>Push and hold the Menu button for 3 seconds to access the user level.                                                                                                    |
| S         Return         Present me Return button in parameter programming mode.           6         ··*         Purp the Return button in seconds to access the instable revel. During error code display.           7         Set (comfm)                                                                                                    | 4                | Timer for low<br>tariff/night mode<br>(key lock)                   | Refer to Sections 8.7 and 8.8 for details of low tariffinight mode operation.<br>Push the Low tariffNight button for 3 seconds to lock the button. When Key Lock is active, push 3 seconds to unleck.<br>When key Lock is active, it is only possible to turn OFF the heat pump with the ON/OFF button.<br>For low tariff/hight mode function, an external timer must be connected.                                                                                                    |
| 6     ···     Por parameter setting, select or return to the parameter group or code.<br>Puring error code display, puth - and + button together for 3 seconds to access display.       7     Set (confirm)     Private Metal Seconds to access the installer level.<br>During error code display, puth - and + button together for 3 seconds to access the installer level.       8     Up, down     Private Metal Seconds to access the setting.<br>····uring the programming to save the setting.<br>····uring the programming to save the setting.<br>····uring the Set buttion of a seconds to act the carrent time (day, hour, minutes).<br>Reter to Section 9 (commissioning)       9     NA     This button is reserved for future products - pressing this button will result in an audble beep' indicating no function.       10     NA     This button is reserved for future products - pressing this button will result in an audble beep' indicating no function.       11     NA     This button is reserved for future products - pressing this button will result in an audble beep' indicating no function.       12     Image: set time of day.       23     Image: set time of day.       24     Image: set time of day.       25     Frost protection is active       16     Image: set time of day.       26     Image: set time of day.       27     Image: set time of day.       28     Image: set time of day.       29     Frost protection is active       11     Image: set time of day.       29     Frost protect                                                                                                    | 5                | Return                                                             | Return button in parameter programming mode.<br>Push the Return button for 3 seconds to return to the normal display mode.                                                                                                    |
| 7         Set (confirm)         Pruch the Set bullot:<br>-Change display: Clock Room set temperature<br>-Change display: Clock Room set temperature<br>-Change display: Clock Room set temperature<br>-Change display: Clock Room set temperature<br>-Change display: Clock Room set temperature<br>-Change display: Clock Room set temperature<br>-Change display: Clock Room set temperature<br>Refer to Section 9 (commissioning)           8         Up. down         For parameter setting, change the parameter group and code numbers.<br>Please note: this is not to be used for setting the room temperature control.           9         NA         This button is reserved for future products - pressing this button will result in an audible beep' indicating no function.           10         NA         This button is reserved for future products - pressing this button will result in an audible beep' indicating no function.           11         NA         This button is reserved for future products - pressing this button will result in an audible beep' indicating no function.           10         NA         This button is reserved for future products - pressing this button will result in an audible beep' indicating no function.           11         NA         This button is reserved for future products - pressing this button will result in an audible beep' indicating no function.           2         Image: State in the original is active         Image: State in the original is active           3         Image: State in the original is active         Image: State in the original is active           3         Definit                                                                                                    | 6                | -,*                                                                | For parameter setting, select or return to the parameter group or code.<br>Push the <u>Macrum</u> + button together for 3 seconds to access the installer level.<br>During error code display, push - and + button together for 5 seconds to reset display.                                                                                                    |
| 8         Up, down         For parameter setting, change the parameter group and code numbers.<br>Please note: this is not to be used for setting the room temperature control.           9         NA         This button is reserved for future products - pressing this button will result in an audible 'beep' indicating no function.           10         NA         This button is reserved for future products - pressing this button will result in an audible 'beep' indicating no function.           10         NA         This button is reserved for future products - pressing this button will result in an audible 'beep' indicating no function.           10         NA         This button is reserved for future products - pressing this button will result in an audible 'beep' indicating no function.           10         NA         This button is reserved for future products - pressing this button will result in an audible 'beep' indicating no function.           10         O         Power is ON, but ON/OFF switch is OFF (the heat pump is stopped)           2         Source         Room air temperature, Outdoor temperature           3         Source         Room air temperature, Outdoor temperature           4         Power is ON, but ON/OFF switch is oFF (the heat pump is stopped)           5         For protection is active         Source           5         Point protection is active         Point protection is active           5         Defrost cycle is active         Point                                                                                                    | 7                | Set (confirm)                                                      | Push the Set button:<br>-During the programming to save the setting.<br>-Change <u>digus</u> : Ctock — Room set temperature<br>Time setting can be set by remote controller only<br>Push the Set button for 3 seconds to set the current time (day, hour, minutes).<br>Refer to Section 9 (Commissioning)                                                                                                    |
| 9       N/A       This button is reserved for future products - pressing this button will result in an audible 'beep' indicating no function.         10       N/A       This button is reserved for future products - pressing this button will result in an audible 'beep' indicating no function.         11       N/A       This button is reserved for future products - pressing this button will result in an audible 'beep' indicating no function.         11       N/A       This button is reserved for future products - pressing this button will result in an audible 'beep' indicating no function.         No.       Icons       Pescription         1       Image: Second Second                                                                                                    | 8                | Up, down                                                           | For parameter setting, change the parameter group and code numbers.<br>Please note: this is not to be used for setting the room temperature control.                                                                                                    |
| 10       N/A       This button is reserved for future products - pressing this button will result in an audible 'beep' indicating no function.         11       N/A       This button is reserved for future products - pressing this button will result in an audible 'beep' indicating no function.         No.       Icons       Description         1       U       Power is ON, but ON/OFF switch is OFF (the heat pump is stopped)         2       Indicates current time of day.         3       BEERSE:<br>BEERSE:<br>BEE | 9                | N/A                                                                | This button is reserved for future products - pressing this button will result in an audible 'beep' indicating no function.                                                                                                    |
| 11       N/A       This button is reserved for future products - pressing this button will result in an audible 'beep' indicating no function.         No.       Icons       Description         1       ①       Power is ON, but ON/OFF switch is OFF (the heat pump is stopped)         2       ①       Power is ON, but ON/OFF switch is OFF (the heat pump is stopped)         3       ③       ③         4       Power is ON, but ON/OFF switch is OFF (the heat pump is stopped)         4       Power is ON, but ON/OFF switch is OFF (the heat pump is stopped)         4       Power is ON, but ON/OFF switch is OFF (the heat pump is stopped)         4       Power is ON, but ON/OFF switch is OFF (the heat pump is stopped)         4       Power is ON, but ON/OFF switch is OFF (the heat pump is stopped)         4       Power is ON, but ON/OFF switch is OFF (the heat pump is stopped)         4       Power is ON, but ON/OFF switch is OFF (the heat pump is in heating mode is enabled for four latiff mode is enabled for four latiff mode is enabled for rol latiff mode is enabled for rol latiff mode is enabled for enabled for enabled for enabled for en                                                                                                    | 10               | N/A                                                                | This button is reserved for future products - pressing this button will result in an audible 'beep' indicating no function.                                                                                                    |
| No.         Icons         Description           1         U         Power is ON, but ON/OFF switch is OFF (the heat pump is stopped)           2         Indicates current time of day.           3         Indicates current time of day.           3         Indicates current time of day.           4         Indicates current time of day.           4         Indicates current time of day.           4         Indicates current time of day.           4         Indicates current time of day.           4         Indicates current time of day.           6         New lock is active           Image: State of the state of the state of                                                                                                    | 11               | N/A                                                                | This button is reserved for future products - pressing this button will result in an audible 'beep' indicating no function.                                                                                                    |
| 1         Image: Organization of the section of the section of t                                                                                                    | No.              | Icons                                                              | Description                                                                                                    |
| 2       Indicates current time of day.         3       Indicates current time of day.         3       Indicates current time of day.         4       Indicates current time of day.         4       Indicates current time of day.         4       Indicates current time of day.         4       Indicates current time of day.         4       Indicates current time of day.         4       Indicates current time of day.         4       Indicates current time of day.         4       Indicates current time of day.         5       Indicates current time of day.         6       Indicates current time of day.         7       Montument current time of day.                                                                                                    | 1                | Ċ                                                                  | Power is ON, but ON/OFF switch is OFF (the heat pump is stopped)                                                                                                    |
| 3       SSSSSSSSSSSSSSSSSSSSSSSSSSSSSSSSSSSS                                                                                                    |                  |                                                                    |                                                                                                    |
| 4       Image: Compression active         Image: Compression active       Image: Compression active         Image: Compression active       Image: Compression active         Image: Compression                                                                                                    | 2                |                                                                    | Indicates current time of day.                                                                                                    |
| Image: state of the section is active           Image: state of the section is active           Image: state of the section is active           Image: state of the section is active           Image: state of the section is active           Image: state of the section is active           Image: state of the section is active is anabled of the section is active is anabled of the section is active is anabled of the section of the section of the section of the section of the section of the heat pump is in heating mode, however the heating is stopped for the production of DHW which has priority is flashing, the heat pump is in heating mode, however the heating is stopped for the production of DHW which has priority           Image: stopped for the production of DHW which has priority         Image: stopped for the production of DHW which has priority           Image: stopped for the production of DHW which has priority         Image: stopped for the production of DHW which has priority           Image: stopped for the production of DHW which has priority         Image: stopped for the production of DHW which has priority           Image: stopped for the production of DHW which has priority         Image: stopped for the production of DHW which has priority           Image: stopped for the production of DHW which has priority         Image: stopped for the production of DHW which has priority           Image: stopped for the production of DHW which has priority         Image: stopped for the production of DHW which has priority           Image: stopped for the production of DHW which has priority                                                                                                    | 2<br>3           |                                                                    | Indicates current time of day.<br>Room air temperature, Outdoor temperature                                                                                                    |
| Image: second second                                                                                                    | 2<br>3<br>4      |                                                                    | Indicates current time of day. Room air temperature, Ouldoor temperature Key lock is active                                                                                                    |
| Image: Second Second                                                                                                    | 2<br>3<br>4      | ©<br>88888<br>888888<br>888888<br>888888<br>888888<br>88888        | Indicates current time of day. Room air temperature, Outdoor temperature Key lock is active Frost protection is active                                                                                                    |
| Image: Symbol is it, heating mode is enabled For night mode, an external timer must be connected. Refer to Section 6.           Image: Symbol is it, heating mode is enabled When this symbol is flashing, the heat pump is in heating mode, however the heating is stopped for the production of DHW which has priority           Image: System pump is active           Image: System pump is active           Image: Compressor active Flashing: compressor delay           Image: System pump is active           Image: System pump is active                                                                                                    | 2<br>3<br>4      | ::<br>::<br>::<br>::<br>::<br>::<br>::<br>::<br>::<br>::           | Indicates current time of day. Room air temperature, Outdoor temperature Key lock is active Frost protection is active Defrost cycle is active                                                                                                    |
| 5       Image: State of the symbol is it, heating mode is enabled. When this symbol is flashing, the heat pump is in heating mode, however the heating is stopped for the production of DHW which has priority         Image: State of the symbol is active       Image: State of the symbol is active         Image: State of the symbol is active       Image: State of the symbol is active         Image: State of the symbol is active       Image: State of the symbol is active         Image: State of the symbol is active       Image: State of the symbol is active         Image: State of the symbol is active       Image: State of the symbol is active         Image: State of the symbol is active       Image: State of the symbol is active         Image: State of the symbol is active       Image: State of the symbol is active         Image: State of the symbol is active of the symbol is active of                                                                                                    | 2<br>3<br>4      | ***<br>***<br>***                                                  | Indicates current time of day. Room air temperature, Outdoor temperature Key lock is active Frost protection is active Defrost cycle is active Low tariff mode is enabled For low tariff mode, an external timer must be connected. Refer to Section 6.                                                                                                    |
| Image: Second system pump is a citive           Image: System pump is active           Image: System pump is active           Image: Compressor active           Image: Flashing: compressor delay           Image: Specific pump is active           Image: Specific pump is active           Image: Specif                                                                                                    | 2<br>3<br>4      |                                                                    | Indicates current time of day.  Room air temperature, Outdoor temperature  Key tock is active  Frost protection is active  Defrost cycle is active  Low tariff mode is enabled For low tariff mode, an external timer must be connected. Refer to Section 6.  Night mode is enabled For light mode, an external timer must be connected. Refer to Section 6.                                                                                                    |
| System pump is active           Compressor active<br>Flashing: compressor delay           Indicates DHW demand<br>On: demand           And Charles DHW demand<br>On: demand           BB:B.B.**         Display alarm icon, and indicate error code<br>Clock, <u>Parameters</u> value           MonTukWedThuFilistishin         Day of the Week                                                                                                    | 2<br>3<br>4      |                                                                    | Indicates current time of day.  Room air temperature, Outdoor temperature  Key tock is active  Frost protection is active  Defrost cycle is active  Low tariff mode is enabled For low tariff mode, an external timer must be connected. Refer to Section 6.  Night mode, an external timer must be connected. Refer to Section 6.  When this symbol is lit, heating mode is enabled When this symbol is flashing, the heat pump is in heating mode, however the heading is stopped for the production of DHW which has priority                                                                                                    |
| Compressor active           Flashing: compressor delay           Lindicates DHW demand           Co. demand           Compressor active           MontfuelWedThuErlistExtu         Display alarm icon, and indicate error code           Cick, Parameters value         Display alarm icon, and indicate error code           MontfuelWedThuErlistExtu         Day of the Week                                                                                                    | 2 3 4 5          | €<br>©<br>©<br>©<br>©<br>©<br>©<br>©<br>©<br>©<br>©<br>©<br>©<br>© | Indicates current time of day.  Room air temperature, Outdoor temperature  Key lock is active  Frost protection is active  Defrost cycle is active  Low tariff mode is enabled For low tariff mode, an external timer must be connected. Refer to Section 6.  Night mode is enabled For night mode, an external timer must be connected. Refer to Section 6.  When this symbol is lit, heating mode is enabled When this symbol is flashing, the heat pump is in heating mode, however the heating is stopped for the production of DHW which has prionty Heat pump fan is active                                                                                                    |
| Indicates DHW demand<br>On: demand       6     Indicates DHW demand<br>On: demand       7     MonTukWedThuFilstifkin       Display alarmi con, and indicate error code<br>Clock, <u>Parameters</u> value       7     MonTukWedThuFilstifkin       Day or the Week                                                                                                    | 2<br>3<br>4<br>5 |                                                                    | Indicates current time of day.  Room air temperature, Outdoor temperature  Key lock is active  Frost protection is active  Defrost cycle is active  Low tariff mode is enabled For low tariff mode, an external timer must be connected. Refer to Section 6.  Night mode is enabled For night mode, an external timer must be connected. Refer to Section 6.  When this symbol is in, heating mode is enabled When this symbol is flashing, the heat pump is in heating mode, however the heating is stopped for the production of DHW which has priority Heat pump fan is active  System pump is active                                                                                                    |
| 6     ABBOODS     Display alarm icon, and indicate error code<br>Clock, Parameters value       7     MonTueWedThuEPiSatSun     Day of the Week                                                                                                    | 2 3 4 5          |                                                                    | Indicates current time of day.  Room air temperature, Outdoor temperature  Key lock is active  Frost protection is active  Defrost cycle is active  Low tariff mode is enabled For low tariff mode, an external timer must be connected. Refer to Section 6.  Night mode is enabled For night mode, an external timer must be connected. Refer to Section 6.  When this symbol is lit, heating mode is enabled When this symbol is flashing, the heat pump is in heating mode, however the heating is stopped for the production of DHW which has priority Heat pump fan is active  System pump is active Compressor active Flashing: compressor delay                                                                                                    |
| 7 Monitus/WedTituEniSatSun Day of the Week                                                                                                    | 2 3 4 5          |                                                                    | Indicates current time of day.  Room air temperature, Ouldoor temperature  Key lock is active  Frost protection is active  Defrost cycle is active  Low tariff mode, an external timer must be connected. Refer to Section 6.  Night mode is enabled For low tariff mode, an external timer must be connected. Refer to Section 6.  When this symbol is it, heating mode is enabled When this symbol is flashing, the heat pump is in heating mode, however the heating is stopped for the production of DHW which has priority Heat pump fan is active  System pump is active  Compressor active Indicates DHW demand Qui demand                                                                                                    |
|                                                                                                    | 2<br>3<br>4<br>5 |                                                                    | Indicates current time of day.  Room air temperature, Outdoor temperature  Key tock is active  Frost protection is active  Defrost cycle is active  Low tariff mode is enabled For low tariff mode, an external timer must be connected. Refer to Section 6.  Night mode is enabled For inght mode, an external timer must be connected. Refer to Section 6.  When this symbol is lift, heating mode is enabled When this symbol is flashing, the heat pump is in heating mode, however the heating is stopped for the production of DHW which has priority Heat pump fan is active  System pump is active  Compressor active Flashing: compressor delay Indicates DHW demand Can demand Display atarmicon, and indicate error code Clock, Parameters value |

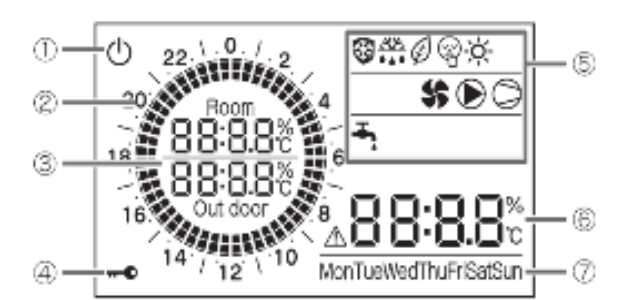

T: 0191 516 6554

E: info@seconrenewables.com

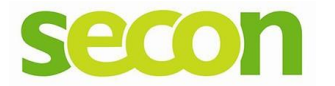

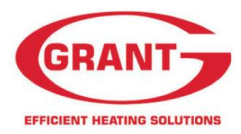

## **Commissioning**

1. Press the On/Off Button Top Left Corner for 3 seconds (1)

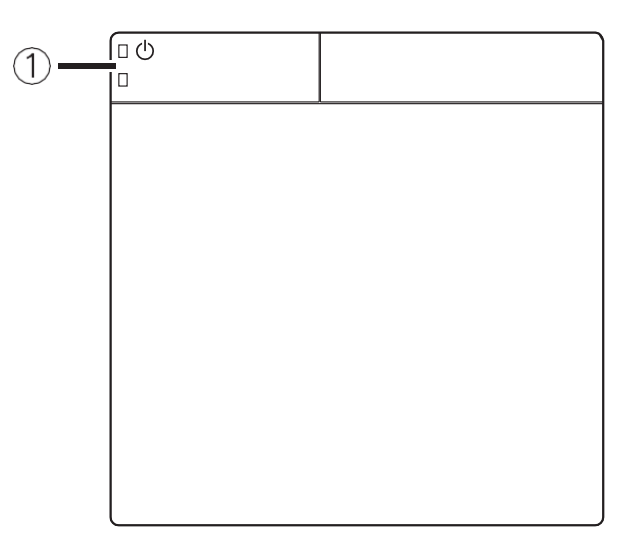

2. The Green Led Will Light to indicate the system is ON.

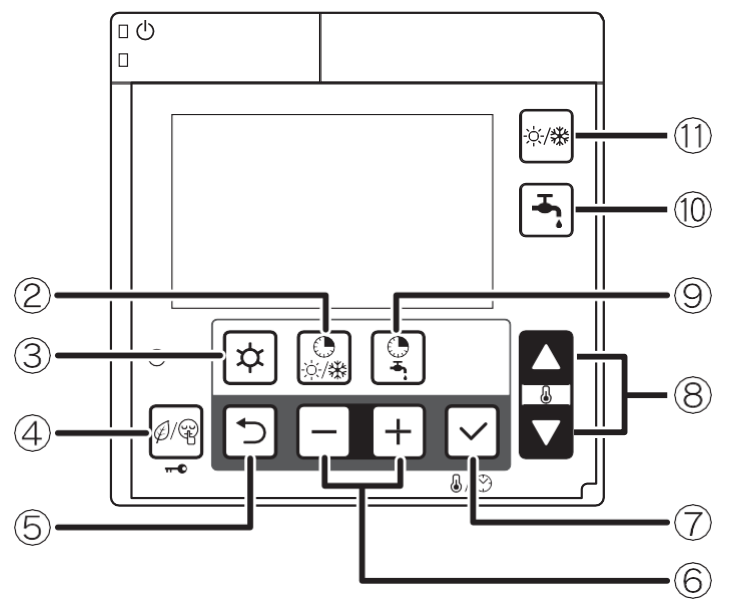

- 3. The Time and Day can now be set by hold the Set button (7) on the controller for 3 seconds.
- 4. The Day will be blinking use the + and buttons to select the day and confirm with Set button (7) the day will stop blinking and the time will start
- 5. Use the + and button to select the correct time and confirm once again with the set button (7)

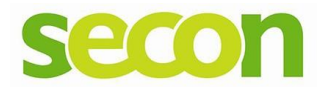

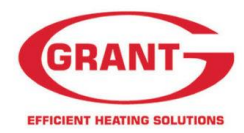

## Parameter Setting

The controller Parameters must be programmed in order for the heat pump to operate correctly. Below you will find the details for programming the parameters for the system schematic on page 1.

Enter the Install level

- 1. With the controller powered on Press and Hold the menu (sun) and the and + buttons together for 3 seconds to enter Installer Level.
- "InSt" will be displayed and the parameter number "00 00" and the parameter value "\_\_\_\_" will be shown on the display. The first two digits of the parameter number will be blinking
- 3. Use the up and down keys to select the correct group ie 21 00, then press the plus button.
- 4. Use the up and down keys again to select to correct code ie 21 04, then press set button (tick) and the Parameter value will blink in the bottom right.
- 5. Use the up and down to alter the Parameter value and confirm by press the set button (tick)

We recommend the following Values are set in the parameters for the system detailed below.

DHW + Heating Via Buffer Tank, pump Down stream of buffer controlled via heat pump.

| Level | Parameter |      | Function Discription                        | Default | Recommend |
|-------|-----------|------|---------------------------------------------|---------|-----------|
|       | Group     | Code |                                             |         |           |
| I     | 21        | 02   | Maximum outgoing water temp in Heating mode | 45      | 55 Rads   |
|       |           |      |                                             |         | 45 UFH    |
| I     | 21        | 04   | Minimum outside temp Corresponding to Max   | -4      | -3        |
|       |           |      | Water Out temp                              |         |           |
| I     | 42        | 20   | Type of operation of additional water pump  | 0       | 2         |
| I     | 51        | 84   | Terminal 48                                 | 0       | 1         |

\*If the system contains Glycol please follow the Previous instructions on Disabling the frost protection in the Service menus

The Parameters Can all be reset by completing a Factory Reset.

- 1. Enter the install level as above.
- 2. Hold the Low Tariff/night mode buttons for 10 seconds all parameters have now been set to their default values.
- 3. Press and hold the menu, + and button simultaneously for 3 seconds of wait 10 min, to return to normal operation

#### **Errors**

Error codes can be Reset two ways:

Pressing the SW Reset button of the terminal PCB or Pressing – and + on the Controller for 3 sec together.

Below is a List of error codes for the Aerona 3 ASHP

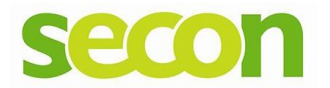

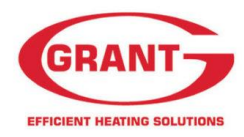

| Error<br>code | Error                            |                                                                                       | Method of check                                                                     | Troubleshooting                                                                                                    | Error<br>reset |
|---------------|----------------------------------|---------------------------------------------------------------------------------------|-------------------------------------------------------------------------------------|----------------------------------------------------------------------------------------------------|----------------|
|               |                                  | Power supply                                                                          | Check the power supply                                                              | Confirm the power supply                                                                                                    | Ĭ              |
|               |                                  | Fuse CF1<br>HPID6R32: 250V<br>15A<br>HPID10R32:<br>250V 25A<br>HPID17R32:<br>250V 30A | Check the electric continuity of Fuse<br>CF1 by tester                              | If CF1 is blown, Main PCB should be replaced                                                                                                    |                |
|               | Fuse CF3<br>(250V 3A)            | Check the electric continuity of Fuse<br>CF3 by tester                                | If CF3 is blown, Main PCB should be replaced                                        | -                                                                                                    |                |
|               |                                  | Fuse CF4<br>HPID6R32: 250V3A<br>HPID10R32:<br>250V 3A                                 | Check the electric continuity of<br>Fuse CF4 by tester                              | If CF4 is blown, Main PCB should be replaced                                                                                                    |                |
|               |                                  | Main PCB                                                                              | Other than described above                                                          | Main PCB should be replaced                                                                                                    | ]              |
|               |                                  | Fan motor                                                                             |                                                                                     | If the same error code appears again,<br>Main PCB or Pump should be replacedIf<br>other error codes appear, Fan motor<br>should be replaced     |                |
|               |                                  | Fuse CF6<br>HPID17R32:<br>250V 3A                                                     | Operate without lead wire for Fan motor<br>Check the electric continuity of Fuse by | If CF6 is blown, it should be replaced                                                                                                    |                |
|               |                                  | Fuse CF7<br>HPID10R32:<br>250V 3A<br>HPID17R32:<br>250V 3A                            | tester                                                                              | If CF7 is blown,it should be replaced                                                                                                    | • Power<br>OFF |
| AO            | DC voltage error                 | Pump                                                                                  | Operate without lead wire for<br>Pump                                               | If the same error code appears again,<br>Main PCB or Fan motor should be<br>replaced<br>If other error codes appear, Pump<br>should be replaced |                |
|               |                                  | Reactor                                                                               | Check the resistance by tester (0.1 $\Omega$ at 20°C)                               | If the reactor is faulty, is should be replaced.                                                                                                |                |
|               |                                  | Main PCB                                                                              | Check the voltage of Fan motor by<br>tester<br>Check the voltage of Pump by tester  | If the voltage is abnormal, PCB (Main should be replaced                                                                                        |                |
|               |                                  | Power supply                                                                          | Check the power supply                                                              | Confirm the power supply                                                                                                    |                |
| ۸1            | Discharge                        | Sensor, Temp.<br>Discharge                                                            | Check the resistance by tester                                                      | If the sensor is faulty, it should be replaced                                                                                                  | Auto           |
| ~1            | temperature error                | Gas leakage                                                                           | Check the service valve and refrigerant circuit (pipe)                              | Collect refrigerant once, then recharge with prescribed mass                                                                                    | Auto           |
|               |                                  | Unreasonable                                                                          | Check the place of installation (blockageof                                         | Ensure the installation position to avoid<br>blockage of air inlet & outlet                                                                     |                |
|               |                                  | operation under/<br>overload                                                          | air inlet & outlet)<br>Check the excess gas                                         | If excess gas is observed, collect all<br>refrigerant once, then recharge with<br>prescribed mass                                               |                |
|               | Protective action against excess | Drop of power<br>voltage                                                              | Check the power voltage<br>(230V)                                                   | Confirm the power supply voltage (230V)                                                                                                    |                |
| A2            | Current DC                       | Main PCB                                                                              | Operate without the junction connector<br>of Compressor lead wire                   | If the same error code appears again,<br>Main PCB should be replaced                                                                            | Manual         |
|               |                                  | Momentary stop<br>of power<br>(In case of<br>lightning)                               |                                                                                     | Restart operation                                                                                                    |                |
|               |                                  | Compressor                                                                            | Other than described above                                                          | Compressor should be replaced                                                                                                    |                |
| A3            | CT disconnection                 | Main PCB                                                                              | -                                                                                   | Main PCB should be replaced                                                                                                    | 4              |
|               |                                  |                                                                                       |                                                                                     | Ensure the installation position to<br>avoid blockage of air inlet & outlet                                                                     |                |

T: 0191 516 6554

E: info@seconrenewables.com

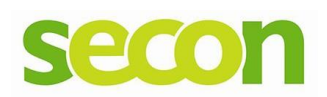

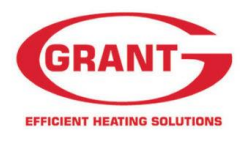

| A4 | Protective action against excess | Unreasonable<br>operation under/<br>overload         | Check the place of installation (blockageof<br>air inlet & outlet)<br>Check the excess gas | If excess gas is observed, collect all<br>refrigerant once, then recharge with<br>prescribed mass |        |
|----|----------------------------------|------------------------------------------------------|--------------------------------------------------------------------------------------------|---------------------------------------------------------------------------------------------------|--------|
|    | Current AC                       | Drop of power<br>voltage                             | Check the power voltage<br>(230V)                                                          | Confirm the power supply voltage (230V)                                                           | Manual |
|    | current detection                | Momentary stop<br>of power (In case<br>of lightning) | -                                                                                          | Restart operation                                                                                 |        |

| Error<br>code          | Error Error                                  |                                                                              | Method of check                                                                                                    | Troubleshooting                                                                                                    | Error<br>reset |  |
|------------------------|----------------------------------------------|------------------------------------------------------------------------------|----------------------------------------------------------------------------------------------------|----------------------------------------------------------------------------------------------------|----------------|--|
|                        |                                              |                                                                              | Turn off the power supply, wait for about<br>3 minutes, then power up again                                                                  | If the same error code appears                                                                                                  | Power          |  |
| C8                     | Main PCB error                               | Main PCB                                                                     | Check loose cable connections and<br>contacts of reactor                                                                                     | Main PCB should be replaced                                                                                                    | OFF            |  |
| E4                     | Outgoing water<br>temp. sensor<br>error      | Sensor, Temp.<br>Outgoing water                                              | Check the resistance by tester                                                                                                    | If the sensor is faulty, it should be replaced                                                                                  |                |  |
| E5                     | Return water<br>temp. sensor<br>error        | Sensor, Temp.<br>Return water                                                | Check the resistance by tester                                                                                                    | If the sensor is faulty, it should be replaced                                                                                  | Auto           |  |
|                        | High pressure                                | Outside air recirculation                                                    | Check temperature difference of<br>Outgoing/Return water (see Monitor                                                                        | Make sure the position doesn't block the<br>air inlet and outlet                                                                |                |  |
| FU                     | switch is operating                          | Clogged water<br>circuit                                                     | display function)<br>Large difference means flow rate is too<br>low                                                                          | Remove the blockage, then restart operation                                                                                     |                |  |
|                        |                                              | Pump (*2)                                                                    |                                                                                                    | If the voltage is normal, Pump should be                                                                                        |                |  |
|                        |                                              | Main PCB                                                                     | Check the voltage of Pump                                                                                                    | replaced<br>If the voltage is abnormal, Main PCB<br>should be replaced                                                          | Manual         |  |
| P1                     | Pump error                                   | Clogged the<br>water<br>Pump and/or<br>water circuit                         | Check the pump and water circuit                                                                                                    | Remove the blockage, then restart operation                                                                                     |                |  |
| Р3                     | High pressure<br>switch error<br>(HPID17R32) | High pressure<br>switch                                                      | Check loose cable connections and contacts                                                                                                   | If the same error code appears, high pressure switch should be replaced                                                         | Power<br>OFF   |  |
| U1                     | Compressor<br>overheat<br>protection relay   | Compressor<br>overheat<br>protection relay                                   | Check the resistance by tester                                                                                                    | If the compressor overheat protection relay is blown, it should be replaced                                                     | Manual         |  |
|                        | operation<br>(HPID17R32)                     | Gas leakage                                                                  | Check the service valve and refrigerant circuit (pipe)                                                                                       | Correct refrigerant once, then recharge<br>with prescribed mass                                                                 |                |  |
|                        |                                              | Fuse CF2<br>0639U : 250V<br>T3.15A 1039U<br>: 250VT3.15A<br>1639U : 250V T5A | Check the electric continuity of Fuse<br>CF1 by tester                                                                                       | If CF2 is blown,it should be replaced and<br>check the resistance of 4way valveand the<br>resistance of Defrost heater bytester |                |  |
|                        |                                              | 4way valve                                                                   | Check the resistance of 4way valve by tester                                                                                                 | If 4way valve is blown,it should be replaced                                                                                    | 1              |  |
|                        |                                              | Defrost heater                                                               | Check the resistance of Defrost heater by tester                                                                                             | If Defrost heater is blown,it should be replaced                                                                                |                |  |
| Water not getting warm |                                              | Short cycle<br>(insufficient air<br>circulation)                             | Check the blockage of air inlet & outlet                                                                                                    | Ensure the installation position to avoid blockage of air inlet & outlet                                                        | -              |  |
|                        |                                              | Sensor,Temp.<br>Outgoing water<br>and Return water                           | Check the resistance by tester                                                                                                    | If any of these sensors is faulty, it shouldbe replaced                                                                         |                |  |
|                        |                                              | Gas leakage                                                                  | Check the service valve and refrigerant circuit (pipe)                                                                                       | After fixing the leakage point, collect the refrigerant once, then recharge with prescribed mass                                |                |  |
|                        |                                              | Clogged water<br>circuit                                                     | Check temperature difference of<br>Outgoing/Return water (see Monitor<br>display function)<br>Large difference means flow rate is too<br>low | Remove the blockage, then restart operation                                                                                     |                |  |

T: 0191 516 6554

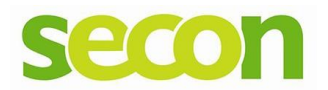

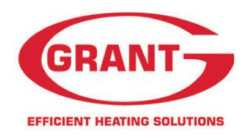

| Error<br>code                                   | Error                                                      |                                                                                             | Method of check                                              | Troubleshooting                                                        | Error<br>reset |
|-------------------------------------------------|------------------------------------------------------------|---------------------------------------------------------------------------------------------|--------------------------------------------------------------|------------------------------------------------------------------------|----------------|
| LO                                              | EEPROM error                                               | PCB(Controller)<br>and<br>PCB(EEPROM)                                                       | -                                                            | PCB(Controller) and PCB(EEPROM) should be replaced                     | Power<br>OFF   |
| L1                                              | DHW temperature sensor error                               | Sensor,<br>temperature<br>DHW tank                                                          | Check the resistance by tester                               | If the sensor is faulty, it should be replaced                         |                |
| L2                                              | Outdoor<br>temperature<br>sensor error                     | Sensor,<br>temperature<br>outdoor                                                           | Check the resistance by tester                               | If the sensor is faulty, it should be replaced                         |                |
| L3                                              | Thermal store<br>temperature<br>sensor error               | Sensor,<br>temperature<br>thermal store                                                     | Check the resistance by tester                               | If the sensor is faulty, it should be replaced                         |                |
| L4                                              | Mix water<br>temperature<br>sensor error                   | Sensor,<br>temperature<br>Mix water                                                         | Check the resistance by tester                               | If the sensor is faulty, it should be replaced                         |                |
| L5                                              | Humidity sensor<br>error                                   | Sensor, Humidity                                                                            | Check the resistance by tester                               | If the sensor is faulty, it should be replaced                         |                |
| Remote controller<br>740 communication<br>error | Incorrect remote<br>controller wiring or<br>DIP SW setting | Check loose cable connections and<br>contacts<br>Check DIP SW setting                       | After having corrected the wiring and                        | ]                                                                      |                |
|                                                 | Remote controller<br>communication<br>error                | Loose interface<br>connection cable<br>or contacts                                          | Rear side of remote controller                               | DIP SW setting, restart operation                                      | Auto           |
|                                                 |                                                            | Remote controller                                                                           | Other than described above                                   | Remote controller should be replaced                                   |                |
|                                                 |                                                            | Controller PCB                                                                              | Other than described above                                   | Controller PCB should be replaced                                      |                |
| E8                                              | Remote controller<br>communication<br>error                | Incorrect remote<br>controller wiring<br>Loose interface<br>connection cable<br>or contacts | Check loose cable connections and contacts                   | After having corrected the wiring, restart operation                   |                |
|                                                 |                                                            | Controller PCB                                                                              | Other than described above                                   | Controller PCB should be replaced                                      |                |
| F5                                              | Main PCB<br>F5 communication                               | Incorrect main<br>PCB wiring Loose<br>interface<br>connection cable<br>or contacts          | Check loose cable connections and contacts                   | After having corrected the wiring, restart operation                   |                |
|                                                 | enoi                                                       | Main PCB                                                                                    | Other than described above                                   | Main PCB should be replaced                                            |                |
|                                                 |                                                            | Controller PCB                                                                              | Other than described above                                   | Controller PCB should be replaced                                      |                |
| Terminal                                        | PCB cannot be                                              | Lead wire of                                                                                | Check lead wires are connected to the<br>connectors properly | Connect the connectors to both TerminalPCB and Controller PCB steadily |                |
| operated                                        |                                                            | Terminal PCB                                                                                | Ensure that there is no disconnection forthe lead wires      | Lead wires should be replaced                                          | -              |
| display an                                      | rcb does not<br>lything                                    | Terminal PCB                                                                                | Other than described above                                   | Terminal PCB should be replaced                                        |                |
| -                                               |                                                            | Controller PCB                                                                              | Other than described above                                   | Controller PCB should be replaced                                      |                |

## MCS Certified Product

Grant Aerona3 HPID6 R32 - BBA 0009/15 Grant Aerona3 HPID10 R32 - BBA 0009/16 Grant Aerona3 HPID13 R32 - BBA 0009/18

Grant Aerona3 HPID17 R32 - BBA 0009/17

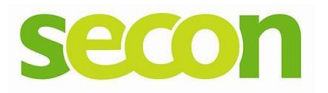

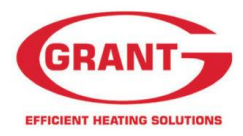

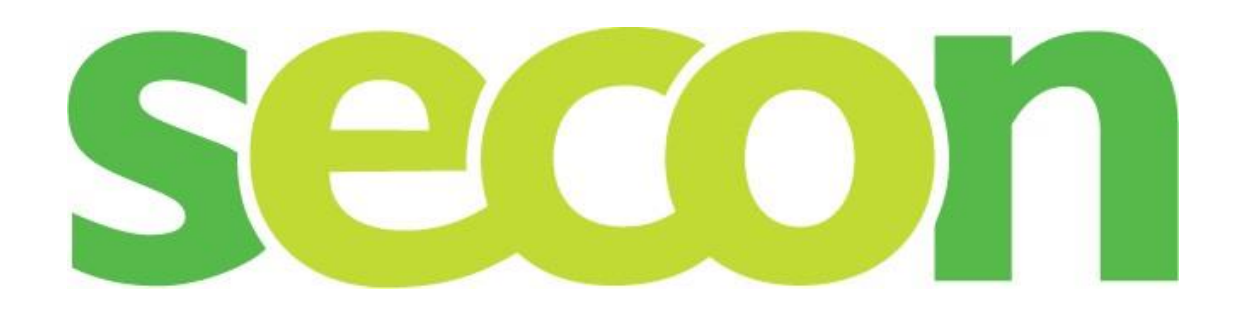

Have you visited our web shop yet? <u>www.seconrenewables.com</u>

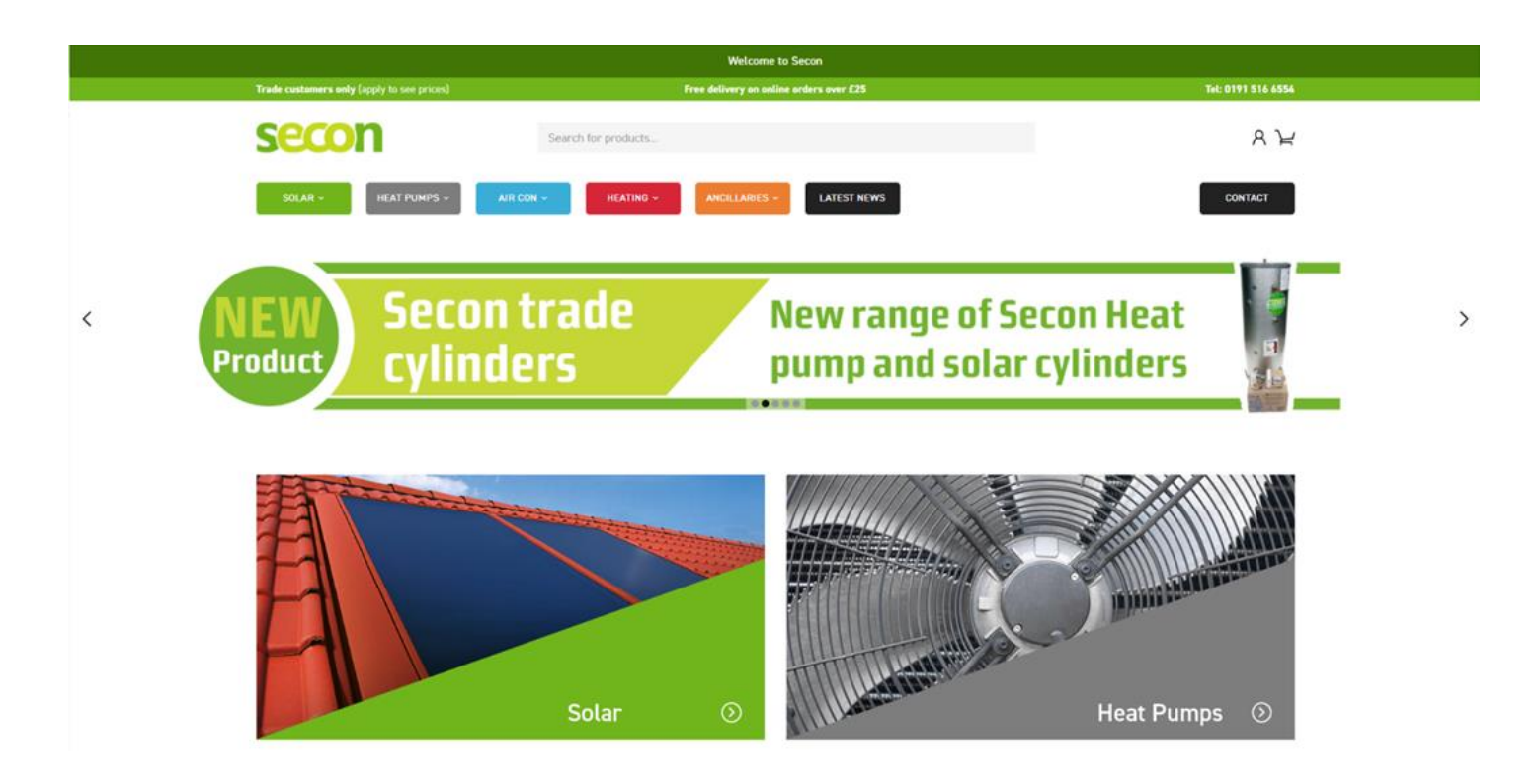

Secon Renewables, Unit 87, Business & Innovation Centre, Wearfield, Sunderland SR5 2TH